## Setting up your Elite Management Account

- 1) Navigate to <a href="https://elite-mgmt.com/">https://elite-mgmt.com/</a>
- 2) Enter and select Village at Rolesville in the search bar located in the center of the page.

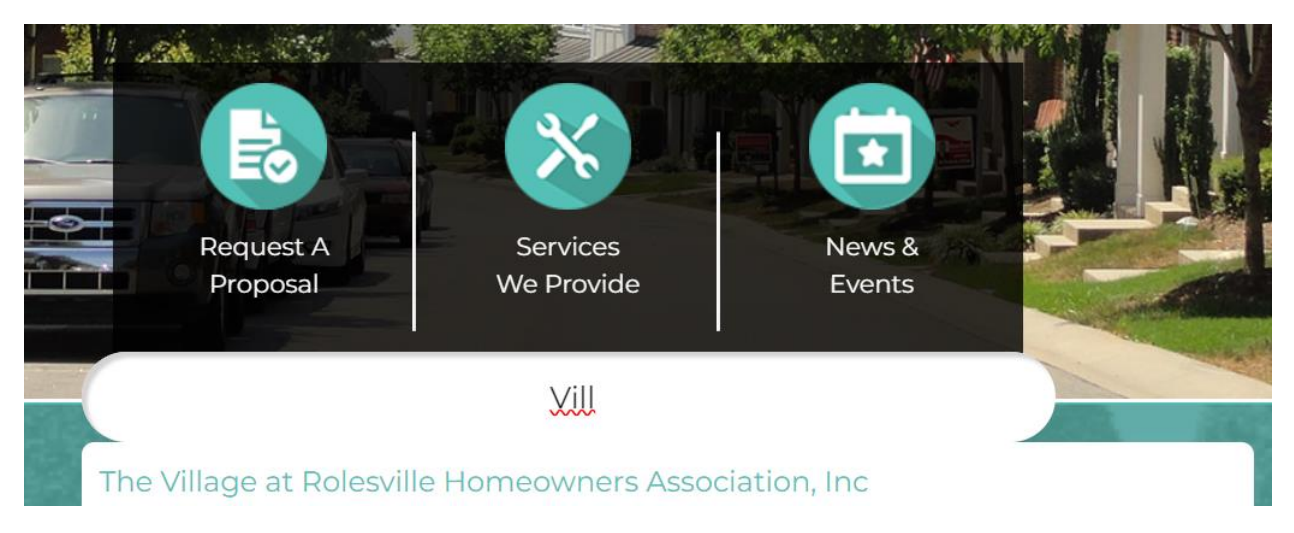

3) You will be redirected to the VAR community page (see the header below). Click **Sign In** located in the righthand side of the page.

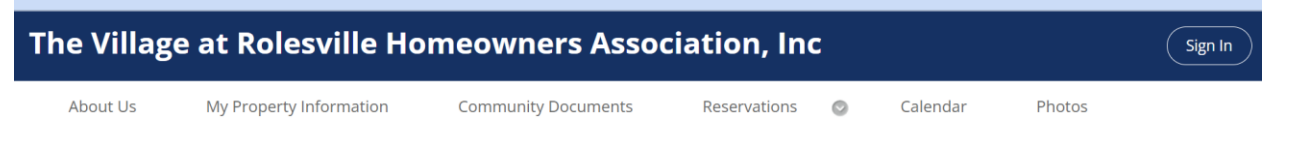

4) Click Create Account on the bottom of the sign in screen

| powered by<br>Elite Management<br>Professionals<br>Welcome back! Please Sign In to your account. |                  |  |  |  |
|--------------------------------------------------------------------------------------------------|------------------|--|--|--|
| Your Email Address                                                                               |                  |  |  |  |
| Password                                                                                         | 0                |  |  |  |
| Remember me                                                                                      | Forgot Password? |  |  |  |
| Sign                                                                                             | In               |  |  |  |
| Create A                                                                                         | ccount           |  |  |  |

5) Scroll down the page and complete the registration information and click **Register** (blue button). Once you submit your information, a dialogue box will appear with instructions to confirm your account via email

| ration                                                                                                    |                                  |           |
|----------------------------------------------------------------------------------------------------|----------------------------------|-----------|
| your online community, please complete the information required below. Once you have completed the information it will be submitted to your Homeowner's Association's governing body for approval. Once approved you will be sent a login and password to | enter your own personal account. |           |
|                                                                                                    |                                  |           |
| vation gaved for verification only -                                                                                                    |                                  |           |
| bar:                                                                                                    |                                  |           |
|                                                                                                    | Last Name:*                      |           |
| N7.                                                                                                    | Street Narrs:*                   |           |
| λ                                                                                                    | City:*                           |           |
|                                                                                                    | Zip.*                            |           |
|                                                                                                    |                                  |           |
|                                                                                                    | Work Phone:                      | [ . ) . · |
|                                                                                                    |                                  |           |
| * mistate reaired feit                                                                                                    |                                  |           |
|                                                                                                    |                                  |           |
| Anna C                                                                                                    |                                  |           |
|                                                                                                    |                                  |           |
|                                                                                                    |                                  |           |
| : Negester outson, you are authorizing the Association or its Management Lompany to use your email for any emical electronic communications.                                                                                                    |                                  |           |
|                                                                                                    |                                  |           |
|                                                                                                    |                                  |           |
|                                                                                                    |                                  |           |
|                                                                                                    |                                  |           |

## Registration Result <table-cell>

6) Click the link located in the email received to reset your password.

| Website Registration for The Village at Rolesville Homeowners Association, Inc |                        |   |   |   |
|--------------------------------------------------------------------------------|------------------------|---|---|---|
| ∑ Inbox ×                                                                      |                        |   |   |   |
| donotreply@cincsystems.net<br>to me •                                          | 6:35AM (O minutes ago) | ☆ | ← | : |

Welcome to your community website for The Village at Rolesville Homeowners Association, Inc.

Here you will be able to interact with your board members and management company.

Please click on this link to set your password: https://emp.cincwebaxis.com/Account/CreateNewPassword/?id=731037778261072. Once you set your password you can login with your email address and password. When you are logged into the site you will see your account number in the upper right hand corner.

Thank you

Webmaster

Powered by CINC Community Association Management Software

| Set new password | Minimum Password Requirements                                                    |
|------------------|----------------------------------------------------------------------------------|
| lew Password     | Minimum Length: 8 characters.                                                    |
|                  | <ul> <li>Maximum Length: 24 characters.</li> </ul>                               |
| Ionfirm password | Must contain at least 1 UPPERCASE character.                                     |
|                  | <ul> <li>Must contain at least 1 LOWERCASE character.</li> </ul>                 |
|                  | Must contain at least 1 NUMBER.                                                  |
|                  | <ul> <li>Must contain at least 1 of the following SPECIAL CHARACTERS</li> </ul>  |
| Save Cancel      | ! @ # \$ % ^ & * ( ) _ + { } \ : ' " / ? < > ~                                   |
|                  | Must not contain a SPACE                                                         |
|                  | <ul> <li>Must not contain the User First Name, Last Name, or Login ID</li> </ul> |

## 7) One your password has been changed, you may Sign In and review your account and other resources.

| The Village at Ro         | lesville Homeowners   | s Association, Inc  |                        |
|---------------------------|-----------------------|---------------------|------------------------|
| 🆚 Dashboard               |                       |                     |                        |
| About Us                  | Current Balance Today | Current Balance 🔵 💲 | Violations             |
| My Property Information > |                       |                     | ·                      |
| Pay Assessments >         | Account Info >>       | Make A Payment      | See All >>             |
| Community News            | den se se se Ma       |                     |                        |
| Community Documents       | Work Orders           | <u>~</u>            | Architectural Requests |
| Reservations >            | 0                     |                     | 0                      |
| Calendar                  | See All >>            |                     | See All >>             |
| Directory                 |                       |                     |                        |
| Photos                    |                       |                     |                        |
| Online Voting             |                       |                     | 9115                   |
| Contact Us                |                       |                     |                        |
|                           |                       |                     |                        |